# **Configuration de votre client de messagerie electronique**

Il est possible de relever son courrier en utilisant un client de messagerie électronique comme Mozilla Thunderbird.

#### Pour le personnel

Il suffit de le configurer pour utiliser les serveurs suivants

| Serveur                                 | Adresse             | Port                   | Infos                                                                                                    |
|-----------------------------------------|---------------------|------------------------|----------------------------------------------------------------------------------------------------|
| Entrant <b>imaps.univ-nantes.fr</b> 993 |                     | 993                    | Le protocole doit être IMAP Sécurisé (ou IMAPS).<br>Les identifiants sont ceux vous ont été fournis lors de votre<br>arrivée (nom-première lettre du prénom)                       |
| Sortant                                 | smtp.univ-nantes.fr | 25 ou<br>465 ou<br>587 | Vous devez utiliser le protocole SMTP avec la sécurisation<br><b>STARTTLS</b> ou <b>TLS</b> (et pas SSL).<br>Vous devez aussi utiliser les mêmes identifiants que<br>précédemment. |

#### Pour les étudiants

| Serveur | Adresse                  | Port                   | Infos                                                                                                    |
|---------|--------------------------|------------------------|----------------------------------------------------------------------------------------------------|
| Entrant | imaps.etu.univ-nantes.fr | 993                    | Le protocole doit être IMAP Sécurisé (ou IMAPS).<br>Les identifiants sont ceux qui vous ont été fournis lors<br>de votre inscription (E + numero de carte d'étudiant).             |
| Sortant | smtp.etu.univ-nantes.fr  | 25 ou<br>465 ou<br>587 | Vous devez utiliser le protocole SMTP avec la<br>sécurisation <b>STARTTLS</b> ou <b>TLS</b> (et pas SSL).<br>Vous devez aussi utiliser les mêmes identifiants que<br>précédemment. |

# 1) Mozilla Thunderbird

Mozilla Thunderbird est un logiciel libre et gratuit, fonctionnant sous Windows, Linux et Mac OS X et disponible en téléchargement ici : https://www.thunderbird.net/fr/

1 - Allez dans "Fichier/Nouveau/Compte courrier existant"

#### ×

- 2 Entrez votre nom complet
- 3 Entrez l'adresse email que vous souhaitez ajouter
- 4 Entrez le mot de passe associé

5 - Cliquez sur "Continuer"

×

La configuration de la boite mail devrait s'inscrire automatiquement (serveur entrant [imap] et serveur sortant [SMTP])

6 - Cliquez sur "Terminé"

Pour la configuration de votre signature, vous pouvez vous rendre à l'adresse suivante: https://moncompte.univ-nantes.fr/plugins/signature\_thunderbird/GenererSignatureThunderbird.php

### Utiliser l'annuaire de l'université avec Thunderbird

Il est possible d'utiliser l'annuaire LDAP de l'université avec thunderbird. Cela permet de façon très rapide d'avoir accès aux adresses mail de tout le personnel de l'université de Nantes.

Pour l'installer :

- Rendez-vous dans votre carnet d'adresses (bouton **Adresses** ; ou dans le menu "Outils", "Carnet d'adresses" ; ou avec le raccourci clavier Ctrl+Maj+B).
- Dans le menu "Fichier" cliquez sur "Nouveau" puis sur le bouton "Annuaire LDAP".
- Renseignez un Nom (celui que vous voulez).
- Le Nom d'hôte est ldap.ha.univ-nantes.prive.
- Le Nom distinct de base est **o=univ-nantes.fr**.
- Le Numéro de port est 389.
- Ne pas toucher au reste, la connexion est anonyme et non sécurisée.
- Validez, l'annuaire est installé.

Pour celui des étudiants :

- Le Nom d'hôte est ldapetu.ha.univ-nantes.prive.
- Le Nom distinct de base est **o=etu.univ-nantes.fr**.

Le serveur d'annuaire n'étant pas joignable de l'extérieur de l'université pour des raisons de sécurité évidentes, cette configuration ne fonctionnera que de l'intérieur de l'université.

# 2) Apple Mail

Apple Mail est le client de messagerie livré par défaut avec OSX.

Lorsque vous lancez le client pour la première fois ou que vous désirez ajouter un nouveau compte vous êtes accueilli avec l'écran ci-dessous. Renseignez votre nom complet, votre adresse électronique et votre mot de passe puis cliquez sur **Continuer** 

|          | Bienvenue dan                                                                                                    | s Mail                                                                                                    |
|----------|----------------------------------------------------------------------------------------------------|----------------------------------------------------------------------------------------------------|
| CORERING | Bienvenue dans Mail<br>Vous allez être guidé à<br>la configuration de votr<br>électronique supplémen<br>Pour commencer, comp<br>Nom complet :<br>Adresse électronique :<br>Mot de passe : | travers les étapes nécessaires à<br>re compte de courrier<br>ntaire.<br>olétez les informations suivantes :<br>tudiant Toto<br>etudiant.toto@etu.univ-nantes |
| ?        | Annuler                                                                                                    | Revenir Continuer                                                                                                    |

Vous êtes ensuite invité à configurer le serveur de réception, entrez les informations suivantes (si vous êtes personnel de l'université, le serveur a utiliser est **imaps.univ-nantes.fr**):

|              | Bienvenue dans Ma                                                                                                    | il                                                             |
|--------------|----------------------------------------------------------------------------------------------------|----------------------------------------------------------------|
| A LO PARTINO | Serveur de réception<br>Type de compte :<br>Description :<br>Serveur de réception :<br>Nom d'utilisateur :<br>Mot de passe : | IMAP   Courrier Université   imaps.etu.univ-nantes.fr   e52743 |
| ?            | Annuler                                                                                                    | Revenir Continuer                                              |

Vous êtes maintenant invité à configuer le serveur d'envoi. Il est très fortement recommander

Last update: 2025/06/23 mailunique:documentation:etudiants:releve\_exterieur https://wiki.univ-nantes.fr/doku.php?id=mailunique:documentation:etudiants:releve\_exterieur 12:01

d'utiliser le serveur d'envoi de l'université pour toutes vos correspondances (si vous êtes personnels de l'université, le serveur à configurer est **smtp.univ-nantes.fr**):

|   | Bienvenue dans I                                                                                                    | Mail                                                                                   |
|---|----------------------------------------------------------------------------------------------------|----------------------------------------------------------------------------------------|
|   | Bienvenue dans I<br>Serveur d'envoi<br>Description :<br>Serveur d'envoi :<br>Activer l'authentific<br>Nom d'utilisateur :<br>Mot de passe : | Mail Serveur Université smtp.etu.univ-nantes.fr N'utiliser que ce serveur ation e52743 |
| ? | Annuler                                                                                                    | Revenir Continuer                                                                      |

Apple Mail vous présente maintenant un récapitulatif de votre configuration:

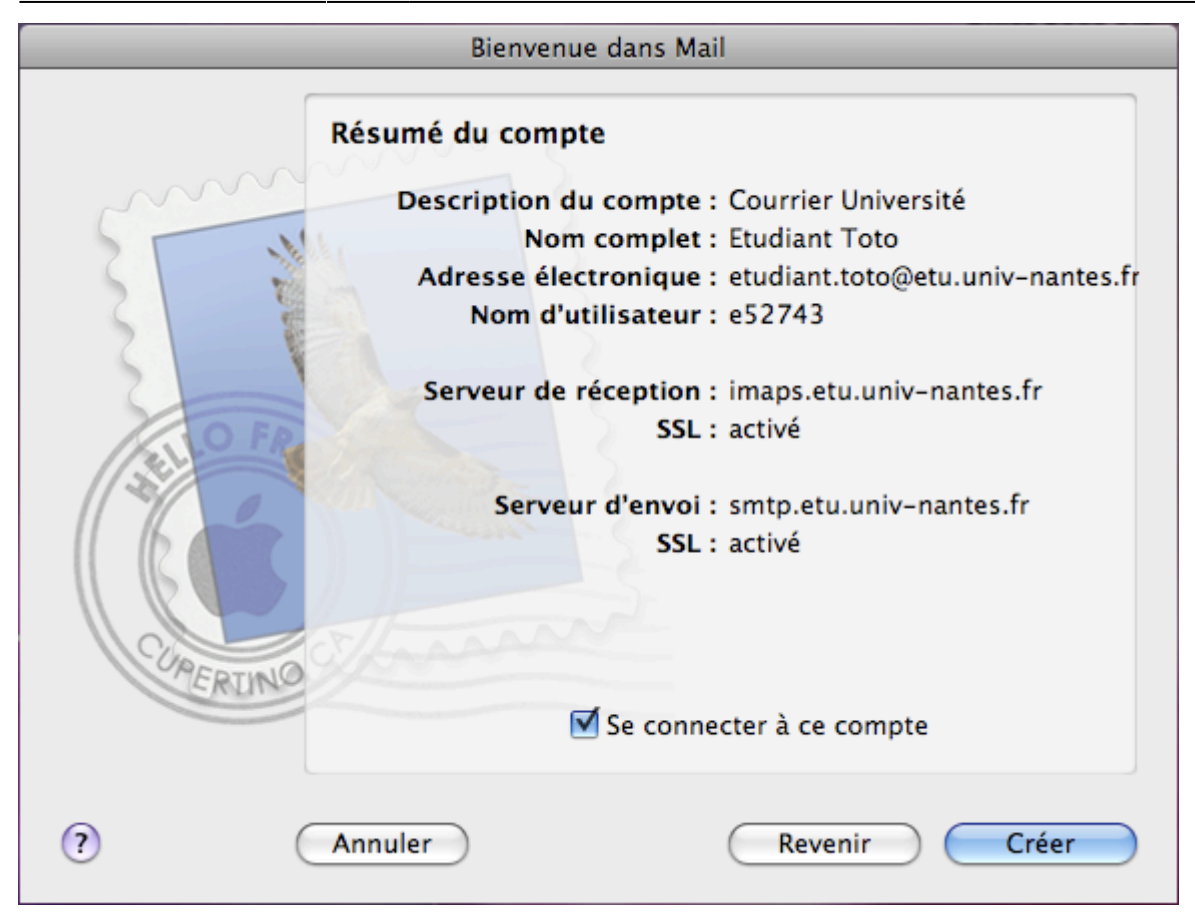

## 3) Téléphonie mobile

### iPhone

| ×                     |                          | Dans les réglages de votre appareil, choisissez<br>Comptes et mots de passe                       |  |
|-----------------------|--------------------------|---------------------------------------------------------------------------------------------------|--|
| ×                     |                          | Touchez ensuite sur Ajouter un compte                                                             |  |
| ×                     |                          | Touchez Autre                                                                                     |  |
| ×                     |                          | Touchez ensuite sur Ajouter un compte Mail                                                        |  |
| Annuler               | Nouveau Suivant          |                                                                                                   |  |
| Nom                   | Toto                     | Saisissez les informations suivantes:                                                             |  |
| Adresse               | toto-jean@univ-nantes.fr | - Adresse: votre adresse Universitaire                                                            |  |
| Mot de passe •••••••• |                          | - Mot de passe: votre mot de passe habituel<br>- Description: ce que vous voulez (ici Université) |  |
| Description           | Université               | Puis touchez sur <b>Suivant</b>                                                                   |  |
|                       |                          |                                                                                                   |  |

| ×                              | Saisissez les informations suivantes:<br>- Nom d'hôte: imaps.univ-nantes.fr (imaps.etu.univ-<br>nantes.fr)<br>- Nom d'utilisateur: votre identifiant : "Exxxxxx"<br>- Mot de passe: votre mot de passe habituel<br>Puis glissez vers le bas |
|--------------------------------|----------------------------------------------------------------------------------------------------|
| SERVEUR D'ENVOI                |                                                                                                    |
| Nom d'hôte stmp.univ-nantes.fr | Saisissez les informations suivantes:<br>- Nom d'hôte: smtp.univ-nantes.fr (smtp.etu.univ-<br>nantes fr)                                                                                                    |
| Nom d'utilisateur toto-j       | - Nom d'utilisateur: votre identifiant : "Exxxxxx"                                                                                                    |
| Mot de passe •••••••           | - Mot de passe: votre mot de passe habituei<br>Puis touchez sur <b>Suivant</b>                                                                                                    |
| ×                              | Enregistrer                                                                                                    |
| ×                              | Enregistrer encore                                                                                                    |
| ×                              | Touchez sur votre compte nouvellement créé (ici<br>Université)                                                                                                    |
| ×                              | Touchez sur <b>Compte</b>                                                                                                    |
| ×                              | Touchez sur SMTP                                                                                                    |
| ×                              | Touchez sur <b>smtp.univ-nantes.fr</b>                                                                                                    |
|                                | Utiliser SSL: Activer                                                                                                    |
| ×                              | Port du serveur: 25, 465 ou 587                                                                                                    |
|                                |                                                                                                    |
|                                |                                                                                                    |
| <u> </u>                       | rouchez sur Avance                                                                                                    |

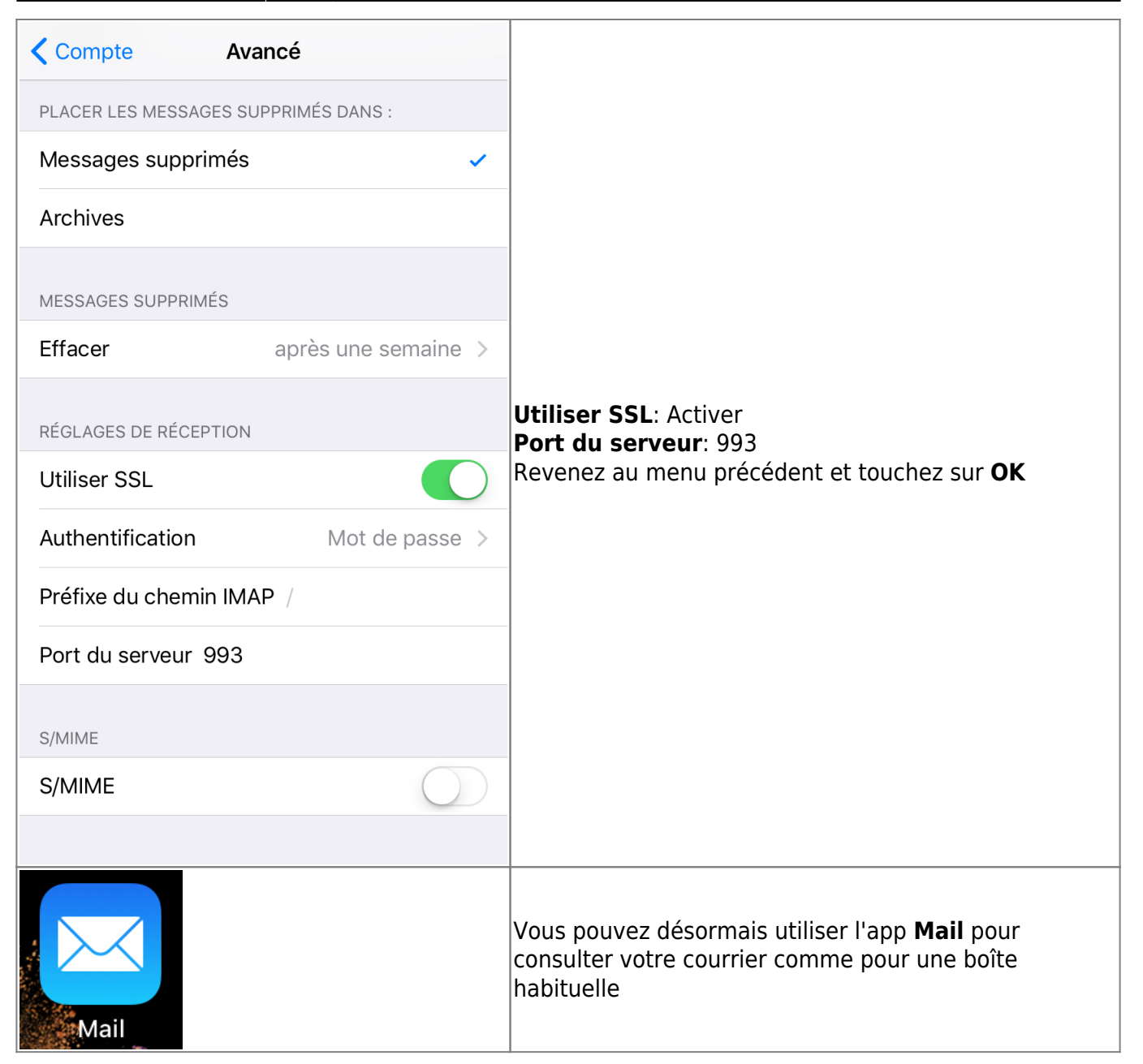

Cette documentation a été faite sous iOS 11

### Android

L'application "E-mail" d'Android évolue à chaque version. Cette documentation est applicable à la version 4.2.2 d'Android.

Last update: 2025/06/23 mailunique:documentation:etudiants:releve\_exterieur https://wiki.univ-nantes.fr/doku.php?id=mailunique:documentation:etudiants:releve\_exterieur

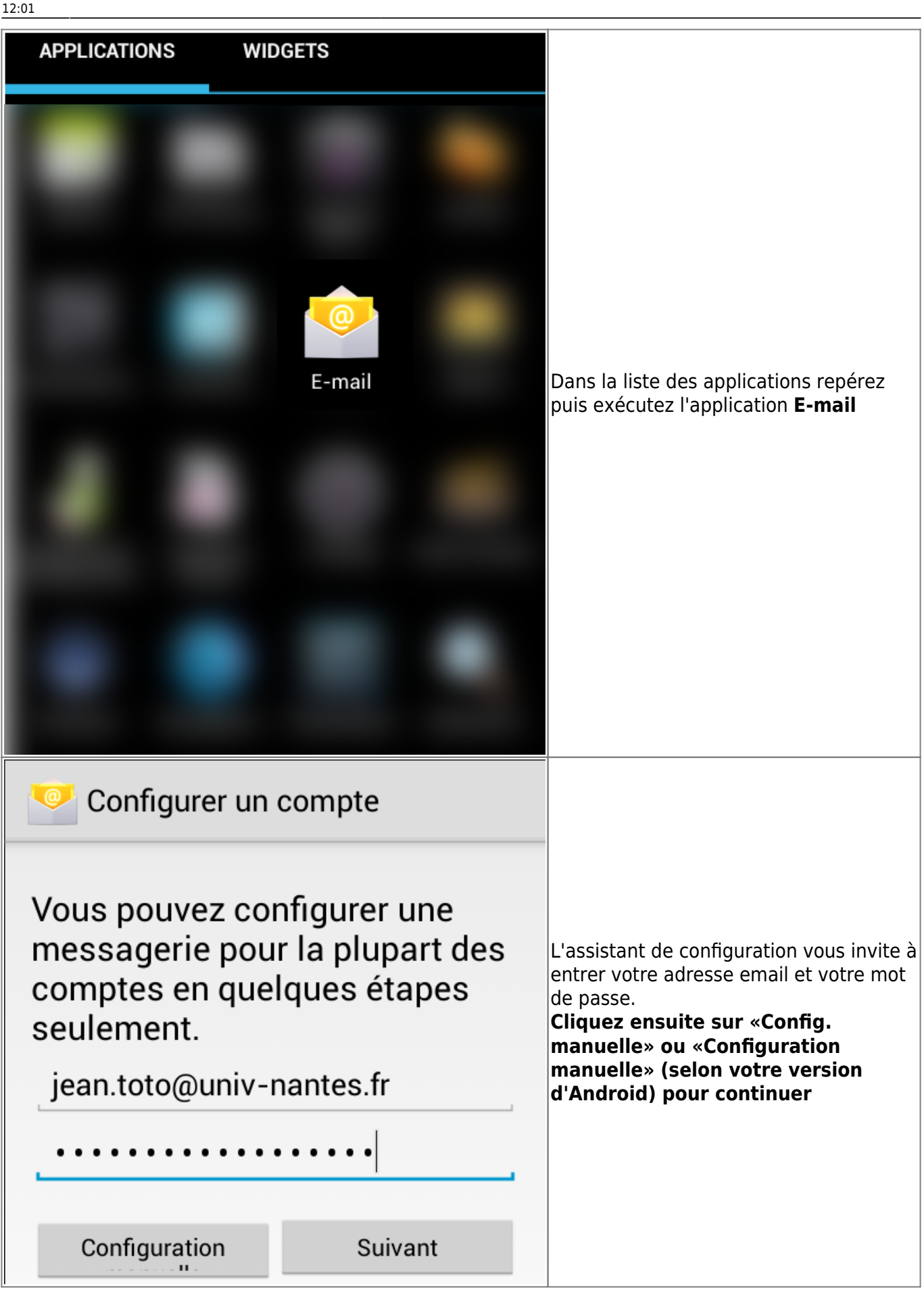

| Configuration du compte     |                                     |                                                                                                    |                                                                                                    |
|-----------------------------|-------------------------------------|----------------------------------------------------------------------------------------------------|----------------------------------------------------------------------------------------------------|
| De quel t                   | De quel type de compte s'agit-il ?  |                                                                                                    |                                                                                                    |
|                             | POP3                                |                                                                                                    | Séléctionnez le type de compte. A<br>l'université nous ne fournissons que de<br>l'IMAP. POP étant obsolète et Exchange<br>étant un protocole fermé à proscrire |
|                             | IMAP                                |                                                                                                    |                                                                                                    |
|                             | Exchange                            |                                                                                                    |                                                                                                    |
| 🔍 Conf                      | Configuration du compte             |                                                                                                    |                                                                                                    |
| Nom d'utilisateur<br>toto-j |                                     | Configurez ensuite la relève du courrier<br>par imap:<br>Remplacez le nom d'utilisateur par<br>le votre<br>Si vous êtes personnels de l'université<br>vous devez utiliser le serveur<br>imaps.univ-nants.fr<br>Si vous êtes étudiant, votre serveur de |                                                                                                    |
| Mot de passe                |                                     |                                                                                                    |                                                                                                    |
| Serveur IMAP                |                                     |                                                                                                    |                                                                                                    |
| imaps.univ-nantes.fr        |                                     |                                                                                                    |                                                                                                    |
| Port                        |                                     |                                                                                                    |                                                                                                    |
| 993                         | 993                                 |                                                                                                    | nantes.fr                                                                                                    |
| Type de sécurité            |                                     |                                                                                                    |                                                                                                    |
| SSL/TL                      | SSL/TLS (accepter tous les certific |                                                                                                    |                                                                                                    |
| Frenze du chemin IMAP       |                                     |                                                                                                    |                                                                                                    |
| Facultatii                  |                                     |                                                                                                    |                                                                                                    |

| Configuration du compte                               |                                                                                                    |
|-------------------------------------------------------|----------------------------------------------------------------------------------------------------|
| Serveur SMTP<br>smtp-tls.univ-nantes.fr               |                                                                                                    |
| Port                                                  | Vous êtes ensuite invité à paramétrer le serveur d'envoi:                                                        |
| 587                                                   | Pour le personnel le serveur d'envoi sera                                                                        |
| Type de sécurité<br>STARTTLS                          | smtp-tls.univ-nantes.fr<br>Pour les étudiants, il faudra saisir smtp-<br>tls.etu.univ-nantes.fr                  |
| Connexion obligatoire.<br>Nom d'utilisateur<br>toto-i | Si votre opérateur ne permet pas<br>l'usage du port 587 vous pouvez utiliser<br>les port <b>25</b> ou <b>465</b> |
| Mot de passe                                          |                                                                                                    |

| 🥯 Paramètres du compte                                                                                                    |                                                                                                    |
|----------------------------------------------------------------------------------------------------|----------------------------------------------------------------------------------------------------|
| Fréquence de consultation de la boîte de réception                                                                                                    | Vous pouvez maintenant affiner la<br>configuration de votre compte:<br>- La fréquence de relève<br>- Les notifications<br>- La synchronisation, etc.<br>Dans la majorité des cas vous désirerez<br>surement utiliser ce compte comme<br>compte de messagerie par défaut tout<br>en conservant les autres parametrages<br>tels qu'ils sont suggérés ici. |
| Toutes les 15 minutes                                                                                                    |                                                                                                    |
| <ul> <li>Par défaut, envoyer les e-mails<br/>avec ce compte</li> <li>Afficher une notification lors de la<br/>réception d'un e-mail</li> <li>Synchroniser les e-mails à partir<br/>de ce compte</li> <li>Télécharger automatiquement les<br/>pièces jointes une fois connecté<br/>au Wi-Fi</li> </ul> |                                                                                                    |
| Précédente Suivant                                                                                                    |                                                                                                    |
| Configuration du compte                                                                                                    |                                                                                                    |
| Votre compte est configuré et votre<br>messagerie a été activée !<br>Nom du compte (facultatif)<br>jean.toto@univ-nantes.fr<br>Votre nom (affiché sur les messages sortants)<br>Jean Toto                                                                                                    | Pour terminer, nommez votre compte de<br>messagerie                                                                                                    |
| Suivant                                                                                                    |                                                                                                    |

update: 2025/06/23 mailunique:documentation:etudiants:releve\_exterieur https://wiki.univ-nantes.fr/doku.php?id=mailunique:documentation:etudiants:releve\_exterieur 12:01

| Boîte de réception<br>jean.toto@univ-nantes.fr                                                    |                                                                                                |
|---------------------------------------------------------------------------------------------------|------------------------------------------------------------------------------------------------|
| 6:49 Bulletin d'informations du Comité – Le bulletin d'informations du Comité                     |                                                                                                |
| A lire cette semaine sur votre intranet<br>– A lire cette semaine sur votre                       |                                                                                                |
| Arnaud ABELARD vi 27 sept.<br>[reseau #1458] Changement *                                         | Vous recevez enfin votre courrier<br>électronique universitaire sur votre<br>appareil Android. |
| Yoann JUET via RT27 sept.[reseau #1458] Changement d'état: - +-+ + *Yoann JUET a changé le status |                                                                                                |
| Yoann JUET via RT27 sept.□[reseau #1458] Nouvelle réponse:★Webmail lent - +-+ + Yoann JUET a      |                                                                                                |
| 🛋 🤇 🖿 💭 🛛                                                                                         |                                                                                                |

### Android (version Gmail)

Vous pouvez utiliser le client Gmail, intégré à votre téléphone Android, pour relever vos e-mails universitaires.

| - |                                                                                                    |
|---|----------------------------------------------------------------------------------------------------|
| × | Dans la liste des applications repérez puis exécutez l'application <b>Gmail</b>                                                |
| × | L'assistant de configuration vous demande quel type de compte vous souhaitez utiliser.<br>Choisissez <b>Autre</b> .            |
| × | Entrez votre adresse email universitaire (prenom.nom@etu.univ-nantes.fr) Cliquez ensuite sur «Config. manuelle» pour continuer |
| × | Sélectionnez le type de compte. A l'université, il faut choisir un compte <b>Personnel (IMAP)</b> .                            |
| × | Entrez votre mot de passe universitaire puis Suivant.                                                                          |
|   | Configurez ensuite les paramètres du serveur <b>entrant</b> :                                                                  |
| × | Remplacez le nom d'utilisateur par le votre<br>En tant qu'étudiant, votre serveur de messagerie est imaps.etu.univ-nantes.fr   |
|   | Faites Suivant                                                                                                    |

|   |   | Configurez ensuite les paramètres du serveur <b>sortant</b> :                                                                                                    |  |
|---|---|----------------------------------------------------------------------------------------------------|--|
|   | × | Cochez l'option "Exiger une connexion" (activée par défaut).<br>En tant qu'étudiant, il faudra saisir <b>smtp-tls.etu.univ-nantes.fr</b>                                                                                                    |  |
|   |   | Faites Suivant                                                                                                    |  |
| ſ |   | Vous pouvez maintenant affiner la configuration de votre compte:                                                                                                    |  |
|   | × | <ul> <li>La fréquence de synchronisation</li> <li>Les notifications</li> <li>La synchronisation automatique (si vous ne la cochez pas, il vous faudra actualiser la liste des mails manuellement)</li> <li>Le téléchargement automatique des pièces jointes dans le cas d'une connexion Wi-Fi</li> </ul> |  |
|   |   | Faites Suivant                                                                                                    |  |
|   | × | Pour terminer, nommez votre compte de messagerie, et indiquez votre nom. Attention à bien<br>mettre votre vrai nom de manière correcte : c'est ce qui apparaîtra en Expéditeur de vos mails<br>lorsque vous écrirez (à vos enseignants par exemple).                                                     |  |
|   |   | Faites Suivant pour terminer la configuration de votre compte.                                                                                                    |  |
|   |   |                                                                                                    |  |

From: https://wiki.univ-nantes.fr/ - **Wiki** 

Permanent link: https://wiki.univ-nantes.fr/doku.php?id=mailunique:documentation:etudiants:releve\_exterieur

Last update: 2025/06/23 12:01

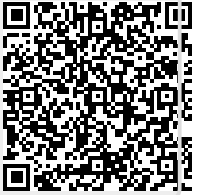